# THE WALL STREET JOURNAL.

## The Wall Street Journal. 電子版アカウント作成方法

(2025年4月時点での情報を基に作成しています)

利用を希望される方は、本作成方法の手順に従ってアカウントを作成してください。

#### ●アカウント作成ページ

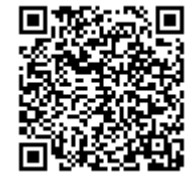

https://partner.wsj.com/enter-redemption-code/KON3TWG4678Z

#### <注意>

※通常は学内 IP 認証環境下でのみ登録が可能ですが、2025 年 4 月現在、コロナ禍における特別対応として IP 環境制御を解除しており、学外・自宅からでも登録が可能です。アカウント作成後も、 大学外のパソコンやご自身のスマートフォン・タブレット等から環境を問わず利用できます。

※アカウントの作成は以下のドメインを含むメールアドレスで行ってください。

- @adm.konan-u.ac.jp
- @konan-u.ac.jp
- @s.konan-u.ac.jp
- ※上記ドメインを含むメールアドレスで作成したアカウントでサインインせずに利用すると、全文 を読むことができないほか、登録を進めると利用料が発生する恐れがあります。必ず以下の手順 で作成したアカウントでサインインしてご利用ください。

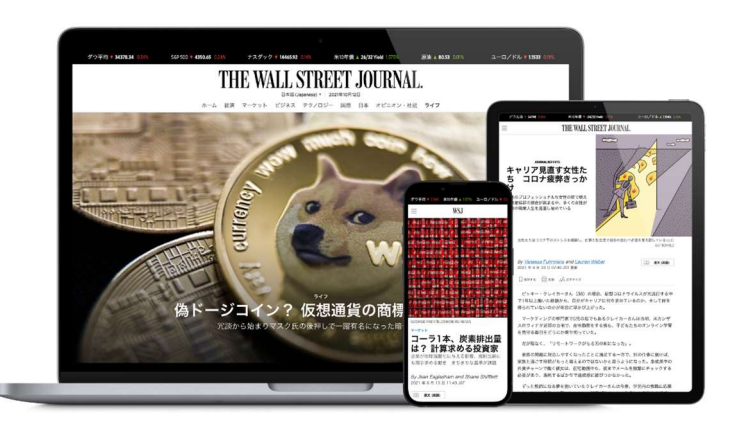

- 1ページ目に記載のアカウント作成ページにアクセスしてください。下図のアカウント登録画面 が表示されます。
- ② 以下の項目を選択・入力してください。

Account Type: Student [学生]・Staff [職員]・ Professor [教員] から選択

**Prefix:**(Professor を選択した場合のみ) [Dr./Mr./Mrs./Miss./Ms./Prof.]から選択

**First Name/Last Name**:氏名を入力 ※日本語・英語いずれの表記でも構いません。 アカウント作成後も変更できます。

#### Graduation Month/Year:

(Student を選択した場合のみ)卒業予定の月・年を選択

**Email (username)**:1ページ目に記載の ドメインを含むメールアドレスを入力

#### Password :

8~32 文字で、大文字・小文字・数字・特殊 記号(ただしスペース・%・&・\$・+以外) をそれぞれ1文字以上含むパスワードを入力

※正しく入力できていない場合はエラーメッセ ージが表示されます。エラー項目を確認し、 再入力してください。

|                                                                                                    | Create Account                                                                                                    |
|----------------------------------------------------------------------------------------------------|----------------------------------------------------------------------------------------------------|
|                                                                                                    |                                                                                                    |
| Alf                                                                                                    | eady have an account?                                                                                                    |
|                                                                                                    | SIGN IN                                                                                                    |
| Account Type                                                                                                    |                                                                                                    |
| Account Type                                                                                                    | ~                                                                                                    |
| First Name                                                                                                    | Last Name                                                                                                    |
|                                                                                                    |                                                                                                    |
| Email (username)                                                                                                    |                                                                                                    |
|                                                                                                    |                                                                                                    |
| Please use an email address issu<br>username.                                                                                                    | ed by your sponsoring organization. This will become your                                                                                                    |
| Password                                                                                                    |                                                                                                    |
|                                                                                                    |                                                                                                    |
| <ul> <li>I would like to receive upda<br/>including The Wall Street Jc</li> <li>By checking this box, I agree<br/>the Cancellation Policy cont</li> </ul> | tes and special offers from Dow Jones and affiliates,<br>Jurnal. I can unsubscribe at any time.<br>e to the Terms of Use for The Wall Street Journal including<br>tained therein, Privacy Notice and Cookie Notice. |
|                                                                                                    | CREATE                                                                                                    |
|                                                                                                    |                                                                                                    |

- ③ Terms of Use、Privacy Notice、Cookie Noticeの内容を確認し、先頭のチェックボックスにチェ ックを入れ、CREATE をクリックしてください。
- ※「I would like to receive~」にチェックを入れると、ダウ・ジョーンズ社やその関連会社からの最新情報や特別オファ ーを受け取れます。こちらは任意ですので、案内を希望される場合はチェックを入れてください。

④「Redemption Successful」という画面が表示されましたらアカウント登録は完了です。

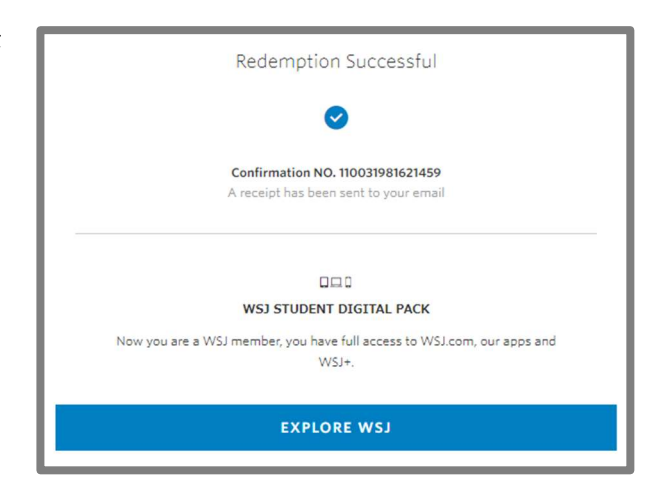

右上図の登録完了画面の[EXPLORE WSJ]をクリックすると右の 画面に移り、質問に続いて WSJ に関連するサービス(モバイル用 WSJ アプリケーションやニュースレターの配信など)の紹介が見 られます。関連サービスへの登録は無料・任意です。興味のある方 はご覧ください。これらのサービスが不要でしたら、すでにアカウ ント登録自体は完了しておりますので、タブやブラウザを閉じてし まって構いません。

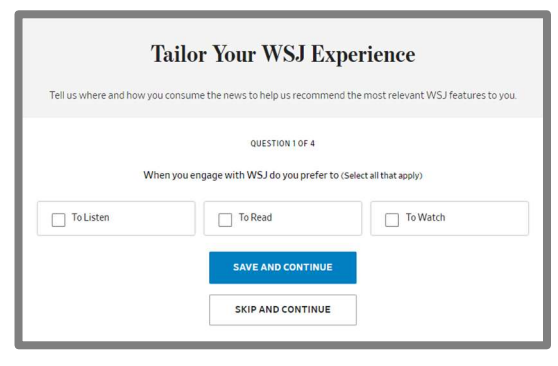

⑤ 続いてメールアドレスの認証を行います。
 登録したメールアドレス宛に右図のような
 [登録した名前], Welcome to The Wall Street Journal]という件名の確認メールが送信されます。メール中の[GO TO WSJ.COM]をクリックするとサインイン画面になりますので、登録したメールアドレスとパスワードを入力してください。

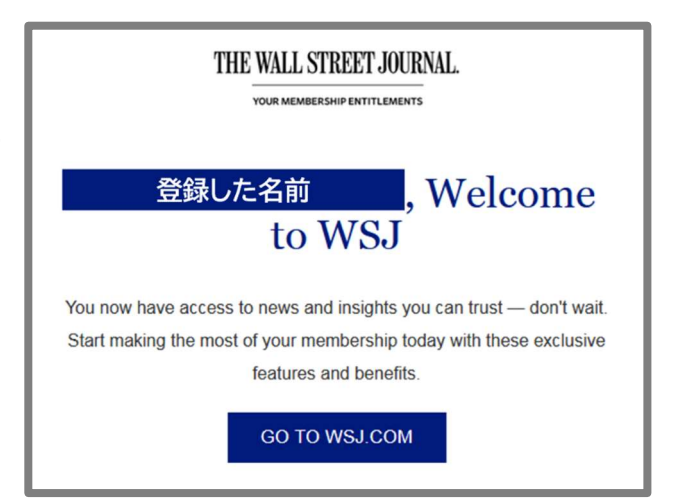

⑥ 右図のような「Verify Your Email Address」という画面が表示されます。[Send Verification Email]をクリックしてください。

| Please verify your email address to ensure you are able to receive important<br>information regarding your account.<br>Send Verification Email | Verify Your Email Address                                                                                           |
|----------------------------------------------------------------------------------------------------|----------------------------------------------------------------------------------------------------|
| Send Verification Email                                                                                                    | Please verify your email address to ensure you are able to receive important<br>information regarding your account. |
|                                                                                                    | Send Verification Email                                                                                             |
| Continue To WSJ                                                                                                    | Continue To WSJ                                                                                                    |

- ⑦ 登録したメールアドレス宛に「Please verify your email address for WSJ」という件名のメー ルが届きますので、本文中の[click here.]をクリックしてください。
- ⑧ 右の画面が表示されましたらメールアドレスの
   認証は完了です。そのまま WSJ を利用する場合
   は[Sign In]をクリックし、登録したアカウントで
   サインインしてご利用ください。

| Thank You!                                                          |  |
|---------------------------------------------------------------------|--|
| Your registration verification is complete.<br>Please sign in below |  |
| Sign In                                                             |  |

- ⑨ 次回以降は WSJ のトップページに直接アクセスし、画面右上の[Sign In]より登録したアカウントでサインインすることでご利用いただけます。
  - 英語版:https://www.wsj.com/
  - 中国語版:https://cn.wsj.com/
  - 日本語版:https://jp.wsj.com/

また、**英語版・中国語版・日本語版**の切り替え表示はトップページの ロゴ左下にある言語選択ボタンか ら可能です。

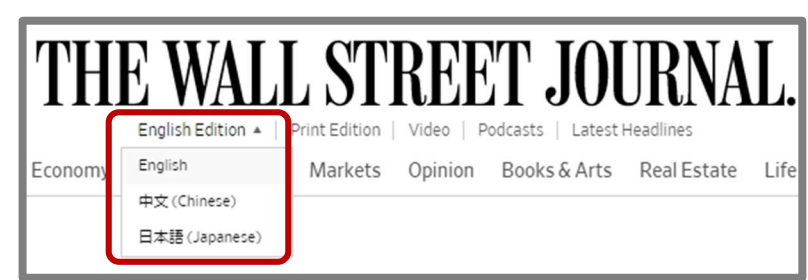

The Wall Street Journal. 電子版のアカウント作成方法の説明は以上です。

### 利用再開の手順

利用者はアカウント登録後、設定されている利用期間を過ぎると閲覧できなくなります。引き続き サイトライセンス契約校に所属しており、継続して WSJ を閲覧希望の方は、下記の手順で利用を再 開することができます。

① アカウント作成ページにアクセスすると下記のページが出ます。

| create Account<br>Stay<br>Ahead<br>Aready have an account?<br>SIGN IN       |                                                  |             |  |
|-----------------------------------------------------------------------------|--------------------------------------------------|-------------|--|
|                                                                             |                                                  |             |  |
|                                                                             |                                                  |             |  |
| Email (username)                                                            |                                                  |             |  |
| Email (username)<br>Please use an email address is<br>username.<br>Password | sured by your sponsoring organization. This will | become your |  |

THE WALL STREET JOURNAL

- ② E-mail アドレスを入力すると"It looks like you already have an account"というメッセージが表示されます。Email アドレスが保存されている場合は入力しなくてもアドレスが表示され同様のメッセージが出ます。
- ③ SIGN IN ボタンをクリックすると再利用可能となります。再利用開始後は、設定された利用期 間のあいだは閲覧可能となります。
- ④ 更に利用期間を過ぎて閲覧できなくなりましたら、同じ手順で再びご利用いただけます。